# 兵团住房公积金管理中心

## 网上业务大厅(单位版)操作指南

温馨提示:为确保最佳效果,建议使用谷歌或 IE11 以上浏览器。 一、网厅入口

打开兵团住房公积金管理中心门户网站 www.xjbtgjj.com 点击"网上业务大厅"进入单位版网厅。

| ·<br>新疆兵団住<br>XXXXXXXX STUCTURAN H | 房公积金管理中心 网上服务 | 大厅                                                                                                    | 2019年06月27日 第2 | 2 |
|------------------------------------|---------------|----------------------------------------------------------------------------------------------------|----------------|---|
|                                    | 1) en         | ВИКОТОВИТИС:<br>ВИКОТОВИС:<br>ВИКОТОВИС:<br>СПИСТИ 1987/200-000<br>ВИКОТОВИТСКИ<br>ВИКОТОВИТИСКИ<br>ВИКОТОВИТИСКИ<br>ВИСТОВИТИСКИ<br>ВИКОТОВИТИСКИ<br>ВИКОТОВИТИСКИ<br>ВИСТОВИТИСКИ<br>ВИСТОВИТИСКИ<br>ВИСТОВИТИСКИ<br>ВИСТОВИТИСКИ<br>ВИСТОВИТИСКИ<br>ВИСТОВИТИСКИ<br>ВИСТОВИТИСКИ<br>ВИСТОВИТИСКИ<br>ВИСТОВИТИСКИ<br>ВИСТОВИТИСКИ<br>ВИСТОВИТИСКИ<br>ВИСТОВИТИСКИ<br>ВИСТОВИТИСКИ<br>ВИСТОВИТИСКИ<br>ВИСТОВИТИСКИ<br>ВИСТОВИТИСКИ<br>ВИСТОВИТОВИТИСКИ<br>ВИСТОВИТИСКИ<br>ВИСТОВИТИСКИ<br>ВИСТОВИТОВИТИСКИ<br>ВИСТОВИТИСКИ<br>ВИСТОВИТИСКИ<br>ВИСТОВИТИСКИ<br>ВИСТОВИТИСКИ<br>ВИСТОВИТОВИТИ<br>ВИСТОВИТОВИТИ<br>ВИСТОВИТОВИТ<br>ВИСТОВИТОВИТИ<br>ВИСТОВИТОВИТИ<br>ВИСТОВИТОВИТОВИТНИМИ<br>ВИСТОВИТСКИ<br>ВИСТОВИТОВИТНИМИ<br>ВИСТОВИТНИМИ<br>ВИСТОВИТНИМИ<br>ВИСТОВИТНИМИ<br>ВИСТОВИТНИМИ<br>ВИСТОВИТНИМИ<br>ВИСТОВИТНИ ВОСТОВИТНИМИ<br>ВИСТОВИТНИ ВОСТОВИТНИМИ<br>ВИСТОВИТНИМИ<br>ВИСТОВИТНИМИ<br>ВИСТОВИТНИМИ<br>ВИСТОВИТНИМИ<br>ВИСТОВИТНИМИ<br>ВИСТОВИТНИМИ<br>ВИСТОВИТНИМИ<br>ВИСТОВИТНИМИ<br>ВИСТОВИТНИМИ<br>ВИСТОВИТНИМИ<br>ВИСТОВИТНИ ВОСТОВИТНИМИ<br>ВИСТОВИТНИМИ<br>ВИСТОВИТНИМИ<br>ВИСТОВИТНИМИ<br>ВИСТОВИТНИ ВОСТОВИТНИМИ<br>ВИСТОВИТНИМИ<br>ВИСТОВИТНИ ВОСТОВИТНИМИ<br>ВИСТОВИТНИ ВОСТОВИТНИМИ<br>ВИСТОВИТНИ ВОСТОВИТНИМИ<br>ВИСТОВИТНИ ВОСТОВИТОВИТНИ ВОСТОВИТНИМИ<br>ВИСТОВИТНИ ВОСТОВИТНИ ВОСТОВИТО |                |   |
|                                    |               |                                                                                                    |                |   |

### 二、资源下载

点击页面右上角的"下载中心",可以下载网厅系统需要 使用的浏览器、打印工具以及 CA 证书插件及其他程序或文件 并进行安装。

| 新疆兵团住房公积金管理中心         | 网上服务大厅                  |                            | 2019年06月27日 星期四 | ∢返回登录 |
|-----------------------|-------------------------|----------------------------|-----------------|-------|
| 下载中心                  |                         |                            |                 |       |
| Google Chrome (谷歌测览器) | 刘克器                     | 下数                         |                 |       |
| PDF                   | 打印播件                    | 下數                         |                 |       |
| CA证书描件                | CA3番件                   | 下数                         |                 |       |
|                       |                         |                            |                 |       |
| HERTSCAR. BUTERCIPUL  | 忠八和今無語中心 既有何时, 立条字之志必明8 | 1772.004034.007 18+5-5-14- | 同川ヶ市線楽炉井和公舎和八司  |       |

三、网厅登录

1、插入 U-KEY, 输入签约时默认的密码以及 U-KEY 密码, 点击"登录",进入单位版网厅主页。

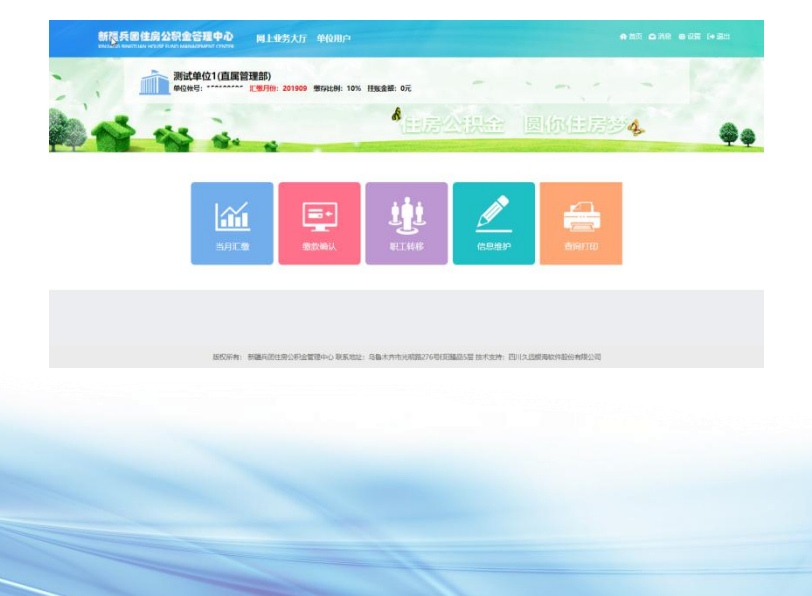

2、首次登陆网厅需修改单位信息,出现提示后点击"确定",自动跳转至信息修改页面,录入需要完善的单位信息后,点击"提交"按钮。

|               | MX / GENERAL | a        |           |               |                |          | 4840         | c—@             |
|---------------|--------------|----------|-----------|---------------|----------------|----------|--------------|-----------------|
| 28921SI       |              |          |           |               |                |          |              |                 |
| ↓ 单位基本        | 信息           |          |           |               |                |          |              |                 |
| • 单位证件类型      |              | • 单位正件号码 | -         | • 单位名称        | 假活单位1          |          |              |                 |
| * 单位地址        |              | _        |           | * 行政区划        | 曾外其他地区         | - 単位共別   | 差载拳业单位       |                 |
| • 单位经济关型      |              | - 单位所電行业 | 文化、教育和娱乐业 | - 单位法人代表站     | 2 #R           | - 单位法人代表 | 正件类型 外国人永久居留 | E-              |
| *单位该人代码       | B迂件号码        | APR/24   |           |               |                |          |              |                 |
| 2 登记策存        | 信息           |          |           |               |                |          |              |                 |
| 开户类型          | 目収目支(普通日集)単位 | 管理机构代码   |           | 管理机构名称        | <b>夏夏苦</b> 港部  | 电 · 象符机构 | 夏陽智速部        | 9,              |
| * চীম্বাপ্টেন |              | 受托限行名称   | 中國銀行      | 9. · (8/5/87) | 010110501      | 按數值行账号   | -            | -               |
| ■ 单位经办        | 人信息          |          |           |               |                |          |              |                 |
|               | <b>成</b> の人  | * 经办人运   | 1995 B193 | · 经办人证例       | 明明 65200000000 | 000000   | 「超ウ人理論等弱必须力量 | in <del>t</del> |
| ・経力人姓名        |              |          |           |               |                |          |              |                 |

3、第一次登陆系统需修改密码,按照系统指引修改密码,

新密码设置规则为 8-15 位数字+字母(字符)任意组合。

| #842型: 🔾 🕷 | 5、设置>修改密码   |                          |                       | <b>新闻上一页</b> |
|------------|-------------|--------------------------|-----------------------|--------------|
|            |             | © Mittolia               | ②律改成功                 |              |
|            |             | 0 市局政策                   |                       |              |
|            |             |                          |                       |              |
|            |             | · 新登录定码                  |                       |              |
|            |             | - 954 AN (25)            |                       |              |
|            |             |                          | -                     |              |
|            | 版权所有:新疆兵团任师 | P公明含管理中心 联系地址:马鲁木齐市光明路27 | 5号6回编品S层技术支持: 四川久远原南的 | 2件股份有限公司     |
|            |             |                          |                       |              |
|            |             |                          |                       |              |
|            |             |                          |                       |              |

网

4、若需修改登陆密码,登录网厅后点击网厅主页面右上 角"设置",进入设置页面,点击"修改密码"进行密码重置。

| 新疆兵部住房公积金管理中心    | 网上业务大厅 单位用户                                       |               |
|------------------|---------------------------------------------------|---------------|
| =040第: 🔽 前页 >12第 |                                                   | <b>被用上一</b> 页 |
|                  | <b>登</b> 录空码                                      | ·遗明           |
|                  |                                                   |               |
|                  |                                                   |               |
|                  |                                                   |               |
| 1050/H           | 新國兵的任何公司全官领中心 联系地址:马森木内市协约第276号印刷品站管 技术的外,四川之边的高校 | 林殿的脊椎公司       |

四、当月汇缴——变更清册

点击"当月汇缴"->"当月有变化"->"变更清册",办理 职工开户、启封、封存业务。

| 新疆兵团住房          | 公积金管    | 理中心      | P\$ 1-0         | 务大厅 |   |               |         |      |         |            |   |             |           |    |
|-----------------|---------|----------|-----------------|-----|---|---------------|---------|------|---------|------------|---|-------------|-----------|----|
| =m12#: 🔉        | 創页 > 当月 | 打し線>支売9  | 9 <del>99</del> |     |   |               |         |      |         |            |   |             | 2693.     | :# |
| 200000<br>PI%5  | 抽淘区     |          | FIGS            |     |   | <b>8</b> 9296 |         |      | 28#型    | 슬프         |   | 汇缴年月        | 201909    |    |
| 1 支更清册          | 数据列表    |          |                 |     |   |               |         |      |         |            |   |             |           |    |
| ● <b>至</b> 用(Q) | 1开户(4)  | 👷 RBH(W) | - \$979(A)      |     |   | (BEPB)        | 2005(F) |      | - 8933  | estateou 🤳 |   | ● →本月已經     | 0.0000(H) |    |
| 活动人政            | 1       | 0        | 増加金額(元)         | Ĵ., | 0 | <b>浦②人数</b>   | (       | 0    | 減少金額(元) | (          | 0 | 他沢の成品の      |           | 0  |
| 療母 ☺            | 检研      | 22       | 职工账号            | RIN | 8 | 内田田号田         |         | 汇量年月 | 处理类型    | 月幣存額(元)    |   | Stability ( | 备注信意      |    |

1、开户

【步骤一】点击"开户",录入新开户职工信息,点击"保存"。若继续开户,则点击"保存并继续新增"。

| 当物位数: 《    | ◎ 首页 > 当月汇版 | ▷交勝補税    |                                        |                 |            |            | 调凤上一页 |
|------------|-------------|----------|----------------------------------------|-----------------|------------|------------|-------|
| 1 変更流      | 职工新开户       |          |                                        |                 |            |            | ×     |
| INTER-     | 基本信息        |          |                                        |                 |            |            |       |
|            | · RIMS      |          | · #6:256                               |                 | · (1981    |            |       |
| <b>変更流</b> | *出生日期       |          | *即工移动电话                                |                 |            |            |       |
| 0.859(0)   |             |          |                                        | 显示个人详细信息[M]     |            |            |       |
| 現代人の       | 公积金缴存值      | <b>e</b> |                                        |                 |            |            | 0     |
| 1842       | • 工资基款      | 1        | *公积金月椒存额                               |                 | *公积金首次正教月份 | 201909     |       |
|            | • 单位月漱存都    |          | * 个人月暾存额                               |                 | 受理时间       | 2019-06-27 |       |
|            | 单位审存比例(%)   | 10       | 肥工都存出的(%)                              | 10              |            |            |       |
|            |             |          | [[][[][[]]][[]][[]][[]][[]][[]][[]][[] | :保存并继续新增(A) 主义类 | (6)        |            |       |
|            |             |          |                                        |                 |            |            |       |

【步骤二】开户信息校验成功后,点击"提交"按钮,业务办结。

| 兵國         | 住房             | 公积金管    | 理中心      | MIN     |    |          |        |        |        |                  |             |         |                                          |      |
|------------|----------------|---------|----------|---------|----|----------|--------|--------|--------|------------------|-------------|---------|------------------------------------------|------|
| 116912     | · (            | 葡萄 > 面月 | [[数>交更)# | 100     |    |          |        |        |        |                  |             |         | 8                                        | 电上一页 |
| <b>1</b> 9 | edine<br>Ritko | 植物区     |          | FIME    |    |          | 80296  |        |        | 业务类型             | 全部          | - te    | (年月 201909                               |      |
| 1 3        | 更清度            | 截振列表    |          |         |    |          |        |        |        |                  |             |         |                                          |      |
| 0,8        |                |         |          |         |    | M BIRICI | (SBORE | R(E(f) |        | 1 - <b>8</b> 955 | NERSONAL DA |         | 本月已接交数据[4]                               |      |
| -81        | 成人政            | 1       | 1        | 增加金额(元) |    | 1,200.00 | 减少人数   |        | 0      | 減少金額(元)          |             | 0 推进    | an an an an an an an an an an an an an a | 0    |
| 序号         | 8              | 输运行     | 10       | RIRG    | RI | 18       | 身份证号码  |        | 汇缴年月   | 处理类型             | 月寮存該(元)     | 安護      | 间 集注信息                                   |      |
|            |                | TO IT.  |          |         | -  |          |        |        | 201020 | A                | 1 200       | 00 2010 | A 27                                     |      |

【步骤三】若需批量开户,点击"批量导入",下载模板,填好模板后,输入导入条数,点击"导入",系统校验信息成功后,点击"提交",业务办结。

| 1  | 変更満<br>肥工形等    | ###141K   |           | PINS    |                | 89246        |              | 28 <b>85</b>   | 金彩                     | 汇缴举月       | 201909    |   |
|----|----------------|-----------|-----------|---------|----------------|--------------|--------------|----------------|------------------------|------------|-----------|---|
| 1  | 变更清            | 册数据列表     |           |         |                |              |              |                |                        |            |           |   |
| •  | <b>a</b> is(0) | e ####(R) | e EBB(W)  | STITIA) | anaster 🖕 mart | c) @84489395 | 前日 🦷 能是导入[1] | - <b>8</b> 900 | 121600X1 2 <b>1820</b> | e ganee    | 9.8956(H) |   |
| 1  | 成人政            |           | 1         | 增加金粮(元) | 1,200.00       | 減少人数         | 0            | 減少金額(元)        | 0                      | ******     |           | 0 |
| 序号 |                | 输证        | <b>GQ</b> | 职工账号    | RIMAN          | 副母父          |              | 熤              | 月麼存聽(元)                | 受到时间       | 各注信息      |   |
| 1  | 11             | 可以开户;     |           |         | *              |              |              | Ħ#             | 1,200.00               | 2019-06-27 |           |   |
|    |                |           |           |         | *导入条数:         |              |              |                |                        |            |           |   |
|    |                |           |           |         | 文件上传           | 過禧文件 未选择(    | 王何文件         |                |                        |            |           |   |
|    |                |           |           |         |                |              |              |                |                        |            |           |   |

## 2、启封

【步骤一】点击"启封",选择启封职工,点击"启封", 关闭页面,校验成功后,点击"提交",业务办结。

| 自制位置:                       | BIE     | 11         |          |      |              |               |      |                        | e :        | 國上一页 |
|-----------------------------|---------|------------|----------|------|--------------|---------------|------|------------------------|------------|------|
| 1 变更浓<br>時1165              | 訳<br>最份 | 工账号<br>征号码 |          |      | 职工姓名<br>银行半号 |               |      | に参年月 201909<br>• 西和(Q) | s] × 关闭[8] |      |
| 1                           | 1 (†    | 启封职工       | 列表       |      |              |               |      |                        |            | -    |
| 1 变更减                       | 序号      | 6          | 职工账号     | 职工姓名 |              | 的证号码          | 账户税态 | 最近时存时间                 | 月幣存額(元)    |      |
| <ul> <li>● 目前(Q)</li> </ul> | 1       |            | 00504108 | 经办人  | 65200        | 0000000000000 | 财存   | 201906                 | 996.00     |      |
| 增加人政                        | 2       | 8          | 00504107 | I-I  | 13280        | 0000000000000 | 封存   | 201906                 | 600.00     | 0    |
| 1 0                         |         |            |          |      |              |               |      |                        |            |      |

## 【步骤二】批量导入请参照个人批量开户业务。

3、封存

封存业务的办理步骤,请参照启封业务。 五、当月汇缴——基数调整清册

【步骤一】点击"当月汇缴"->"当月有变化"->"基数调整清册",每年只能进行一次基数调整。

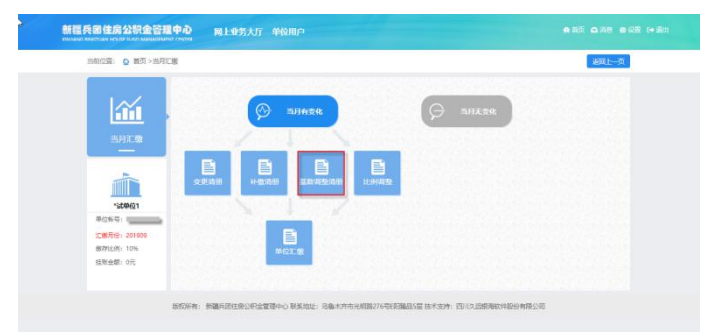

【步骤二】点击"基数调整"录入调整后工资基数,调整后月缴存额反显,点击"保存"按钮,校验通过后,点击 "提交"业务办结。

|   | 工账号      |       |               | 职工姓名     |               |                                                 |      | 身份证号码      |          |          |
|---|----------|-------|---------------|----------|---------------|-------------------------------------------------|------|------------|----------|----------|
| 闩 | 数月份 2    | 01909 |               | a, 查询(Q) | <b>■保存[</b> S | <b>王</b> (11) (11) (11) (11) (11) (11) (11) (11 | [B]  |            |          |          |
| 职 | 工数据列表    |       |               |          |               |                                                 |      |            |          |          |
| 5 | 职工账号     | 职工姓名  | 身份证号码         | 缴存比例(    | 工资基数(         | 月缴存额(                                           | 账户状态 | 开户时间       | 調整后工资基数( | 调整后月缴存额( |
|   | 00485091 | 王武    | 1329000000000 | 10       | 5,925.00      | 1,186.00                                        | 正常   | 2014-01-29 | 6,000.00 | 1,200.00 |
|   | 00485092 | 李壹    | 552000000000  | 10       | 6,000.00      | 1,200.00                                        | 正常   | 2014-01-29 | -        |          |
|   | 00485089 | 書伍    | 1429000000000 | 10       | 5,925.00      | 1,186.00                                        | 正常   | 2014-01-29 |          |          |
|   | 00576668 | 王肆    | 1529000000000 | 10       | 2,082.00      | 416.00                                          | 正常   | 2017-11-14 |          |          |
|   | 01423667 | 刘六    | 4401011988010 | 10       | 5,500.00      | 1,100.00                                        | 正常   | 2019-06-26 |          |          |
|   | 01423668 | 慕容    | 4401011988010 | 10       | 6,000.00      | 1,200.00                                        | 正常   | 2019-06-26 |          |          |
|   | 01423669 | 黄埔三三  | 4401011988010 | 10       | 6,500.00      | 1,300.00                                        | 正常   | 2019-06-26 |          |          |

六、当月汇缴——比例调整

【步骤一】点击"当月汇缴"->"当月有变化"->"比例 调整",每年只能进行一次比例调整。

| 新疆兵器住房公积金管理中心 网上业务大厅 单位用户                                                                                                    |       |
|----------------------------------------------------------------------------------------------------|-------|
| 当前位至: 💿 首页 > 当月江渡                                                                                                    | 通用上一页 |
| SUBCE       SUBCE       SUBCE       SUBCE       SUBCE       SUBCE       SUBCE       SUBCE       SUBCE       SUBCE       SUBCE       SUBCE       SUBCE       SUBCE       SUBCE       SUBCE |       |
| 旅校所有: 新疆兵衛住身公府全管理中心联系地址:乌鲁木齐市光明路276号6前锡品5层技术支持:四川久远居海坎件股份有限公司                                                                                                    |       |

【步骤二】 填写调整比例值(5%-12%),填写备注信息, 点击"提交"按钮,业务办结。

| 当前比例     |        |                               |                                 |                |                        |                           |        |  |
|----------|--------|-------------------------------|---------------------------------|----------------|------------------------|---------------------------|--------|--|
| 单位编号     |        | 单位名称                          | 到试单位1                           |                |                        |                           |        |  |
| 单位比例(%)  | 10     | 个人比例(%)                       | 10                              | 缴至月份           | 201905                 | 应专用份                      | 201907 |  |
| 調整后比     | 90     |                               |                                 |                |                        |                           |        |  |
| *单位比例(%) |        | 个人比例(%)                       |                                 | 生效月份           | 201909                 |                           |        |  |
| *#iz     |        |                               |                                 |                |                        |                           |        |  |
|          |        |                               | -                               |                |                        |                           |        |  |
|          |        |                               | 1                               |                |                        |                           |        |  |
|          | 140877 | GE BERGEREN                   | romator's Experimental - Italia | * 太未米肥助 276 户印 | 第三く草 はそちは・ 四)          | 小小田市の社内の東京                | 08     |  |
|          | 0000   | TOTAL DIMENSION OF THE DAY OF | CETTO MORNING, -446             |                | Mentile Dortograv. Lar | 12 Subservers (TBAS) FITH |        |  |
|          |        |                               |                                 |                |                        |                           |        |  |
|          |        |                               |                                 |                |                        |                           |        |  |
|          |        |                               |                                 |                |                        |                           |        |  |
|          |        |                               |                                 |                |                        |                           |        |  |
|          |        |                               |                                 |                |                        |                           |        |  |
|          |        |                               |                                 |                |                        |                           |        |  |
|          |        |                               |                                 |                |                        |                           |        |  |

七、当月汇缴——补缴清册

【步骤一】点击"当月汇缴"->"当月有变化"->"补缴 清册",进入补缴办理页面。

| 前前位        | ≝: {         | 首页 > 当月汇3 | 數>补缴清册 |                   |                            |       |          |        |             |          |         |       | 返回上一页 | J |
|------------|--------------|-----------|--------|-------------------|----------------------------|-------|----------|--------|-------------|----------|---------|-------|-------|---|
| 1 1        | <b>小</b> 缴清册 | 册查询区      |        |                   |                            |       |          |        |             |          |         |       |       |   |
|            | TK-          |           |        | 职工姓名              |                            |       | 10       | 年月     | 201909      |          |         |       |       |   |
| 1 环境法研究规划事 |              |           |        |                   |                            |       |          |        |             |          |         |       |       |   |
| 9,8        | 88(Q)        | 业个人和BIA]  | ·····  | <b>/ 19</b> 28(E) | <b>1</b> 889(C) <b>1</b> 5 | 这件导入问 | (18-PIBK | 836(F) | 5 导出错误数据(G) | ~###(\$) | ★月已提交数  | 2月(日) |       | í |
| 补缴的        | 成人間          | _         | 0      | 补缴总金额(元)          | 1                          |       | 0 错误的    | 人数     |             | 0 错      | 其他金额(元) |       | 0     | 1 |
| 序号         |              | 检证规       | 6.E    | 职工帐号              | 职工姓名                       | 补聚金   | 譲(元)     | 起始年月   | 结束年月        | 受强时间     |         | 补缴备注  |       |   |

【步骤二】点击"个人补缴",选择补缴职工,在数据编辑区录入补缴信息,点击"保存"按钮,校验成功后,点击"提交",补缴登记成功。

| 查询       | 同条件 |          |            |        |                    |           |                            |        |     |
|----------|-----|----------|------------|--------|--------------------|-----------|----------------------------|--------|-----|
| 职工       | 帐号  |          | 职工姓名       |        | 身份证号码              |           | <ul> <li>▲查询[Q]</li> </ul> | 2重置[R] |     |
| 查道       | 加结果 |          |            |        |                    |           |                            |        |     |
| 弱号       | 选择  | 职工帐号     | 职工姓名       | i      | 身份证号码              | 月懲存額(元)   | 缴存比例(%)                    | 账户状态   |     |
| 1        | 4   | 00485092 | 李壹         | 55     | 520000000000000000 | 1,200.00  | 10                         | 正常     |     |
| 2        | 1   | 00485089 | 黄伍         | 14     | 12900000000000000  | 1,186.00  | 10                         | 正常     |     |
| 3        | ~   | 00485091 | 王武         | 13     | 32900000000000000  | 1,186.00  | 10                         | 正常     |     |
| 4        | 1   | 00504108 | 经办人        | 65     | 520000000000000000 | 996.00    | 12                         | 封存     |     |
| 5        | 1   | 00504107 | Ξ <b>-</b> | 13     | 32800000000000000  | 600.00    | 12                         | 封存     |     |
| 50<br>数排 |     | 1 /1     | ▶ ₩ 共9条    |        |                    |           |                            |        | 25  |
| * BUI    | 帐号  | 00485092 |            | * 职工姓名 | 孝壹                 | 美趣体*      | 型个人补欠缴                     |        |     |
| * 补细     | 金額  |          |            | 补缴起始年月 |                    | 📄 * 补缴结束: | 年月                         |        | 111 |
| 补细       | 會注  | 个人补欠缴:   |            |        |                    |           |                            |        |     |

## 八、汇缴及缴款登记

1、当月有变化

【步骤一】点击"当月汇缴"->"当月有变化"->"单位 汇缴"。

| 新福兵部住房公积金管理中心 网上业务大厅 单位用户                                                              | 骨前页 ▲ 形息 会论理 (+ 混出 |
|----------------------------------------------------------------------------------------|--------------------|
| 当前位置: 🖸 推页 > 当月汇缴                                                                      | 海回上一页              |
| UILSE<br>UILSE<br>UILSE<br>UILSE<br>UILSE<br>UILSE<br>UILSE<br>UILSE<br>UILSE<br>UILSE |                    |
| 版初序符: 新國兵院住房公田全管理中O 联系地址: 乌龟水卉市地和国族276号(京福品5层 技术支持: 四川久辺原海政件股份有限2                      | 2月                 |

## 【步骤二】确认汇缴信息后进行缴款登记。

| 第622: 🔉 南内 >数1            | COBU.                                 |                                     |         | stend 1-    |
|---------------------------|---------------------------------------|-------------------------------------|---------|-------------|
|                           | 1 缴款信息                                |                                     |         |             |
|                           | 102016-0                              | 2011年文庫20日間は現八日会特別由小                | 账号      |             |
|                           | KCELOED-**                            | and the provide state of the second | 开户行     | 区建行营业部直营营业室 |
|                           | 应缴金额(元)                               | 7,588.00                            | 挂账金额(元) | 0.00        |
|                           | 实际应缴金额<br>(大写)                        | 梁仟佰佰崩拾捌元整                           |         |             |
| *185494021                | 缴款方式                                  |                                     |         |             |
| 单位帐号:                     | ····································· | x 🧭                                 |         |             |
| 之歌内语: 201910<br>遗存比例: 10% | 现金. 支                                 | MR CT                               |         |             |
| 祖账金额: 0元                  |                                       |                                     |         |             |
|                           |                                       |                                     |         |             |

【步骤三】打印缴款通知书,并携带相应资料到银行柜 台或单位通过自己的企业网银办理缴款。

|                              | 您的缴款登记已成功                                 |
|------------------------------|-------------------------------------------|
| *ùt#lû1                      | 1995年1999年<br>- 1996279741                |
| 单位転号: 201910<br>近期月份: 201910 | 歌團金額: 7,588.00 金額(大局): 统仟佰倍期始期元整          |
| 推账金额: 0元                     | 温馨得示:下一步,读力语神教手续,并在教法中读写"故家登记号",温色造成教家外校1 |
|                              | □□□□□□□□□□□□□□□□□□□□□□□□□□□□□□□□□□□□      |

温馨提示: 缴款时在备注栏里填写"缴款登记号"。

2、当月无变化

若当月没有人员变动等情况,选择"当月无变化",汇 缴及缴款登记请参照当月有变化的汇缴步骤。

| 当前位置: 🟠 首页 > 当月江激              |         | 返回上 <b>一</b> 页 |
|--------------------------------|---------|----------------|
|                                | SHASE 🔗 | RIALSR.        |
| *试中位1<br>单位张号:<br>定账月份: 201910 |         |                |
| 撤存出例: 10%<br>挂形金额: 0元          |         |                |

#### 九、职工转移

本业务为内部转移,由转入单位发出申请,点击"职工转移",录入转移职工信息,保存后,验证通过,点击"提交"业务办结。

| 春份证号码     | Q. | * 转出单位帐号       | 转出单位名称       |  |
|-----------|----|----------------|--------------|--|
| 所屬管理部     |    | · RIKŞ         | 职工姓名         |  |
| 身份证号码     |    | 账户余额           |              |  |
| 转移原因 工作调动 |    |                |              |  |
|           |    |                | 4            |  |
|           |    | ■保存(5) ■保存并继续新 | 當[A] ⊠ 关闭[B] |  |

## 十、信息维护

可维护单位基本信息以及职工手机号码,修改信息后点击 "提交",信息修改成功。

|                                                                                                    | 中心 网上业务大厅 单位用户                                           |         |
|----------------------------------------------------------------------------------------------------|----------------------------------------------------------|---------|
| 当前位置: 💽 首页 > 信息#                                                                                   | 11 <sup>2</sup>                                          | · 返回上一页 |
| CLOREP<br>CLOREP<br>FarMet<br>Kores<br>CREAS 20190<br>OFRES<br>CREAS 20190<br>OFRES<br>CREAS 20190 | Elgera                                                   |         |
|                                                                                                    | 版权所有: 新疆兵团住房公积金管理中心 联系地址:乌鲁木齐市光明路276号印1融品5层技术支持:四川久远板海软( | 性股份有限公司 |

十一、查询打印

点击"查询打印",可进行职工信息、单位信息、业务 办理数据信息查询。

| l.ə | 新疆兵团住房公积金管理中心                                                                                                    | 网上业务大厅 单位用户        |                                                                                                    |                |       |
|-----|----------------------------------------------------------------------------------------------------|--------------------|----------------------------------------------------------------------------------------------------|----------------|-------|
| 1   | 当前位置: 🛕 首页 >重词打印                                                                                                    |                    |                                                                                                    |                | 超國上一页 |
|     | A DEFENSION<br>A DEFENSION<br>A DEF | ELGRAN             | • •6622.03<br>• •C22.53<br>• •C22.53<br>• •C22.53<br>• •C22.53<br>• •C22.53<br>• •C22.53<br>• •C22.53 | B SHEE         |       |
|     | 版权所有:                                                                                                    | 新疆兵团住房公积全管理中心联系地址: | 马鲁木亦市光明路276号印藤品5层技术支持:                                                                                | 四川久远眼海软件股份有限公司 |       |

| 新疆兵國住房公积金管理中心    | 网上业务大厅 单位用户 |                                          |
|------------------|-------------|------------------------------------------|
| 当前位置: 🟠 首页 >重词打印 |             | 減回上一页                                    |
|                  | (2) BIGGSN  | <ul> <li>9118</li> <li>808868</li> </ul> |
| *3(44位)<br>单位标号: |             |                                          |
| 徵符比例: 10%        |             |                                          |
| 挂账金额: 0元         |             |                                          |